## How to run a volunteer report Last Modified on 08/02/2023 1:30 pm EDT

## 1. From your HBA profile, click "my reports"

|                                      | You are all set! You have no action items to complete at this time. | GREATER WASHINGTON METRO<br>HBA Greater Washington Metro -<br>Director at Large, Programming |
|--------------------------------------|---------------------------------------------------------------------|----------------------------------------------------------------------------------------------|
| Membership Directory 🧭               |                                                                     |                                                                                              |
| Membership Auto-<br>Renewal          |                                                                     | GREATER WASHINGTON METRO<br>HBA Greater Washington Metro -<br>Engagement committee member    |
| Executive Opportunities              |                                                                     | GREATER WASHINGTON METRO                                                                     |
| My Reports                           |                                                                     | HBA Greater Washington Metro -<br>Marketing committee member                                 |
| Event Setup                          |                                                                     |                                                                                              |
| Speaker Agreement<br>Form            |                                                                     | FIND MORE OPPORTUNITIES                                                                      |
| HBA Corporate Partner<br>Information |                                                                     |                                                                                              |
| HBA Ambassador<br>Programs           | Connect                                                             |                                                                                              |
| Marq                                 | HBA GREATER WASHINGTON METRO NEWS                                   | Ģ                                                                                            |

2. Click on REGIONAL LEADERS REPORT or CHAPTER LEADERS REPORT

|                                        | CHAPTER LEADERS<br>REPORT |                  | ۵ |
|----------------------------------------|---------------------------|------------------|---|
| Profile                                |                           |                  |   |
| 8 Membership Auto-Renewal              |                           | REGIONAL LEADERS |   |
| A Change Password                      |                           | REPORT           |   |
| 🗒 My Company                           |                           |                  |   |
| 🗒 My Invoices                          |                           |                  |   |
| 🚔 My Reports                           |                           |                  |   |
| 苗 My Events                            |                           |                  |   |
| 🚍 Store                                |                           |                  |   |
| Awards                                 |                           |                  |   |
| Speaker Agreement Form                 |                           |                  |   |
| WIH Give Back Global Program<br>Survey |                           |                  |   |

3. From the next page, click the name of your region or chapter to generate the report; it will automatically download

| <b>Healthc</b><br>Busines<br>Associa | are<br>swomen's<br>tion OUR IMPACT WHO WE ARE EVENTS & PROGRAMS NEWS & INSIGHTS MEMBERSHIP                                                                         | Ċ   |  |  |
|--------------------------------------|----------------------------------------------------------------------------------------------------|-----|--|--|
| 1000                                 |                                                                                                    | _   |  |  |
| < Back                               | By running the reports listed below, you agree to abide by the HBA volunteer acknowledgement policies.                                                             | 1   |  |  |
|                                      | Global - MX Find (MX-Chapter info for a contact)                                                                                                    | - 1 |  |  |
|                                      | Chapter Leaders Report                                                                                                    |     |  |  |
|                                      | Click on your chapter name below to view a list of all leaders in your chapter. For help with running chapter membership reports, please contact Customer support. |     |  |  |
| 💄 Profile                            | Chapter                                                                                                    |     |  |  |
| ₿ Membership Auto-Renewal            | Greater Washington Metro                                                                                                    |     |  |  |
| Change Password                      |                                                                                                    |     |  |  |
| 📕 My Company                         |                                                                                                    |     |  |  |
| 🗮 My Invoices                        |                                                                                                    |     |  |  |
| 🖶 My Reports                         |                                                                                                    |     |  |  |
| Hy Events                            |                                                                                                    |     |  |  |
| 🚍 Store                              |                                                                                                    | 5   |  |  |
| · · ·                                |                                                                                                    |     |  |  |

4. The report generated will list all volunteers in our system, including their names, titles, term start and end dates, membership status (lines highlighted in yellow are nonmembers), and chapter

| Report Run Date:3/                | /3/2022          |                                                           |               |                 |               |         |                 |               |  |  |
|-----------------------------------|------------------|-----------------------------------------------------------|---------------|-----------------|---------------|---------|-----------------|---------------|--|--|
| on member records are highlighted |                  |                                                           |               |                 |               |         |                 |               |  |  |
| First Name                        | Last Name        | Chapter Title                                             | Email address | Term Start Date | Term End Date | Member? | Expiration Date | Chapter       |  |  |
|                                   |                  | Digital and Technical Operations<br>Coordinator           |               | Feb 5, 2021     | Feb 4, 2023   | Yes     | Dec 31, 2022    | Europe Region |  |  |
|                                   |                  | Director at Large, Membership<br>and Volunteer Engagement |               | Jan 27, 2021    | Feb 15, 2023  | Yes     | Jan 31, 2022    | Lyon          |  |  |
|                                   |                  | Programming committee member                              |               | Feb 19, 2021    | Feb 19, 2023  | No      | Jun 30, 2021    | Brussels      |  |  |
|                                   |                  | Programming committee member                              |               | Sep 1, 2021     | Sep 1, 2023   | Yes     | Apr 30, 2022    | Brussels      |  |  |
|                                   |                  | Chapter president                                         |               | Dec 31, 2021    | Dec 31, 2023  | Yes     | Feb 28, 2022    | Milan         |  |  |
|                                   |                  | Chapter president                                         |               | Dec 31, 2021    | Dec 31, 2023  | Yes     | Jul 31, 2022    | Frankfurt     |  |  |
|                                   |                  | Director at Large, Membership<br>and Volunteer Engagement |               | Feb 5, 2021     | Dec 31, 2022  | Yes     | Dec 31, 2022    | London        |  |  |
|                                   |                  | Chapter operations director                               |               | Aug 1, 2020     | Jul 31, 2022  | Yes     | Aug 31, 2024    | Basel         |  |  |
|                                   |                  | Engagement committee member                               |               | Oct 18, 2021    | Oct 18, 2023  | Yes     | Mar 31, 2022    | Basel         |  |  |
|                                   |                  | Chapter president                                         |               | Jun 1, 2018     | May 31, 2022  | Yes     | Dec 31, 2022    | London        |  |  |
|                                   |                  | Regional Director, Volunteer<br>Experience Operations and |               | Jan 1, 2021     | Dec 31, 2022  | No      | Dec 31, 2021    | Europe Regior |  |  |
|                                   |                  | Marketing committee member                                |               | Dec 2, 2020     | Dec 2, 2022   | Yes     | Oct 31, 2022    | Milan         |  |  |
|                                   |                  | Programming committee member                              |               | Jan 19, 2021    | Jan 19, 2023  | Yes     | Nov 30, 2022    | Zurich-Zug    |  |  |
|                                   |                  | Operations Support                                        |               | Dec 31, 2021    | Dec 31, 2023  | Yes     | Sep 30, 2023    | Europe Regior |  |  |
|                                   |                  | Director at Large, Marketing and<br>Communications        |               | Feb 16, 2021    | Feb 15, 2023  | Yes     | Jan 31, 2023    | Lyon          |  |  |
|                                   |                  | Regional treasurer                                        |               | Jan 5, 2022     | Jan 30, 2023  | Yes     | Sep 30, 2023    | Europe Region |  |  |
| ty In Current C                   | Chapter Officers | Past Chapter Officers 🕀                                   |               |                 | : •           |         | Made with T     | ango.us       |  |  |